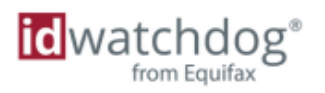

# Account Setup Guide

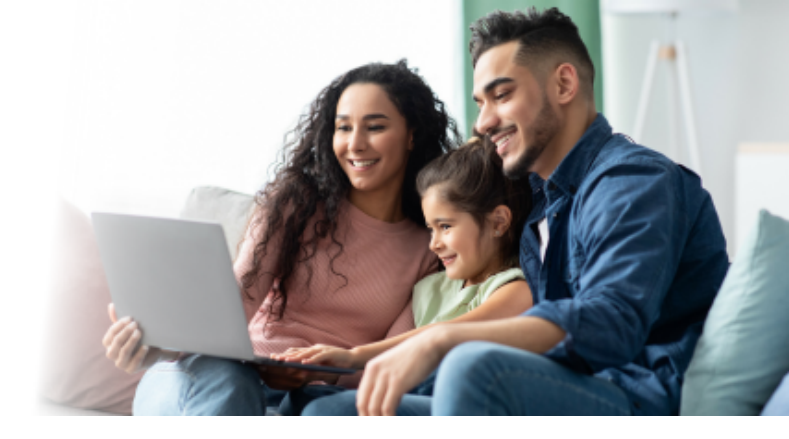

## **Getting Started with an Online Account**

to maximize your **identity theft protection** service

Thanks for choosing ID Watchdog! Your next step is to create an online account to set up and customize features to get the most from your service. Plus, you can choose what you want to be alerted on and how you want to be notified.

Depending on the enrollment process of your employer and/or provider of your identity protection service, you may be instructed to start at one of the two steps below.

### **Getting Started (option 1)**

Check your email. Your welcome email contains an account activation link or your monthly summary includes a "Create Account" button to get started. You'll be prompted to enter personal information to help us locate your account or validate your eligibility to enroll.

|                     |                                                  | How to Set Up Your Ac                      | . 🛋      |
|---------------------|--------------------------------------------------|--------------------------------------------|----------|
|                     |                                                  |                                            | count 📕  |
| ted with your a     | ccount setup.                                    |                                            |          |
| Zin Cada            |                                                  |                                            |          |
| SSN (last 4 digits) |                                                  |                                            |          |
| Date of Birth       |                                                  |                                            |          |
|                     | Zip Code<br>SSN (last 4 digits)<br>Date of Birth | Zip Code SSN (last 4 digits) Date of Birth | Zip Code |

Images are examples and for information purposes only. It may vary across platforms and is subject to change.

#### **Getting Started (option 2)**

If you received a welcome letter or activation code, click on <u>portal.idwatchdog.com/welcome</u> and enter your unique activation code.

|                                                                        | True Identity Thatt Protection | Quastions? Call 1.800.970.5182 |                             |
|------------------------------------------------------------------------|--------------------------------|--------------------------------|-----------------------------|
| *Enter all<br>activation code<br>characters, including<br>any hyphens. |                                |                                | ow to Set Up Your Account 📆 |
|                                                                        | Welcome! Let's get st          | Activation Code                |                             |
|                                                                        |                                | Continue                       |                             |

#### **Next Steps**

Verify your personal information and edit as needed. It is recommended to use a personal cell phone and email address. Review the **Terms of Use** and click "**I Accept**" at the bottom of the page.

|                                      | True Identity Theft Protection Questions? Cal                                                                                                    | II 1-800-970-5182                                                                                                    |                                                                                                    |
|--------------------------------------|----------------------------------------------------------------------------------------------------|----------------------------------------------------------------------------------------------------|----------------------------------------------------------------------------------------------------|
|                                      | Activation Summary                                                                                                    |                                                                                                    |                                                                                                    |
|                                      | Activation Code:                                                                                                    | / Benefits :                                                                                                    |                                                                                                    |
| Note: The fields<br>nd layout of the | Let's get started with your account                                                                                                    | nt setup.                                                                                                    |                                                                                                    |
| creens may vary.                     | " Required Information Legal First Name:" Legal Last Name:"                                                                                                    | Main Address:*                                                                                                    |                                                                                                    |
|                                      | Email Address:*                                                                                                    | City:"                                                                                                    |                                                                                                    |
| ease complete                        | Confirm Email Address:" Home Phone:" Cell Phone:                                                                                                    | State:*<br>ZIP Code:*                                                                                                    | Select State                                                                                                    |
| all sections.                        | Terms of Use                                                                                                    |                                                                                                    |                                                                                                    |
|                                      | <ul> <li>I accept the ID Watchdog <u>Terms of Use</u> and acknowle</li> <li>I understand that the information I have provided now<br/>information<sup>3</sup> will be used by ID Watchdog to facilitate<br/>privacy policy and the Privacy Notice.</li> </ul>                                                                | edge that I have received the ID Watchdog <u>Pri</u><br>v or I have previously provided to register for a<br>my registration and provide the product or se                                                                                                 | vacy Notice.<br>n ID Watchdog account ("My Registration<br>rvice I requested in accordance with the online                                                                                                    |
|                                      | <ul> <li>I agree to receive notices on this website and/or throupaper. ID Watchdog will post the Privacy Notice on its</li> </ul>                                                                                                    | ugh other devices and/or applications, as appl<br>Website.                                                                                                    | cable, or otherwise in electronic form instead of on                                                                                                    |
|                                      | <ul> <li>I am providing "written instructions" in accordance with<br/>personal credit report mainlaned by one or more con<br/>credit information to (i) confirm my identity. (ii) provide<br/>service. I understand and agree that by pressing the I<br/>signature has the same legal effect as if I signed these</li> </ul> | In the Fair Credit Reporting Act authorizing ID<br>sumer reporting agencies and I hereby author<br>customer service and support, and (iii) displa<br>button below, I will be signing my written instru-<br>e written instructions with a handwritten signa | Watchdog to obtain my credit information from the<br>ize ID Watchdog to access and use my personal<br>yr my credit data to me related to my use of the<br>ctions with an electronic signature. My electronic<br>ture. |
|                                      |                                                                                                    | LACCEDT                                                                                                    |                                                                                                    |

Images are examples and for information purposes only. It may vary across platforms and is subject to change.

Review your contact information and click "**Continue**" if correct. If this is not correct, click "**Edit Contact Info**" to update your information.

| what is the pest way to re                                                         | each you?                                                                                    |
|------------------------------------------------------------------------------------|----------------------------------------------------------------------------------------------|
| Click Edit Contact Info to change your in<br>and communications about your service | formation. We recommend providing a personal cell phone or email address to receive alerts . |
| Yes - this is the best cell number:                                                | Yes - this is the best email address:                                                        |

Send the verification link to your cell phone or email address. The link will time out after 4 minutes. Click on text or email link when you receive it to verify your identity and complete your account set up.

| idwatchdog<br>from Equilax                                                        |                                                                                                 |
|-----------------------------------------------------------------------------------|-------------------------------------------------------------------------------------------------|
| Activation Account Registration                                                   | Questions? Call 1-866-513-1518                                                                  |
| Let's verify your identity                                                        |                                                                                                 |
| To verify your identity, we'll send a link t<br>will time out after four minutes. | to your cell phone or email address. When you are ready, click Send Verification Link. The link |
| Send text link to my cell phone                                                   | <ul> <li>Send link to my email address</li> </ul>                                               |
| Message and data rates may apply                                                  | ι.                                                                                              |
|                                                                                   |                                                                                                 |
|                                                                                   | SENU VERPRATION LINK                                                                            |

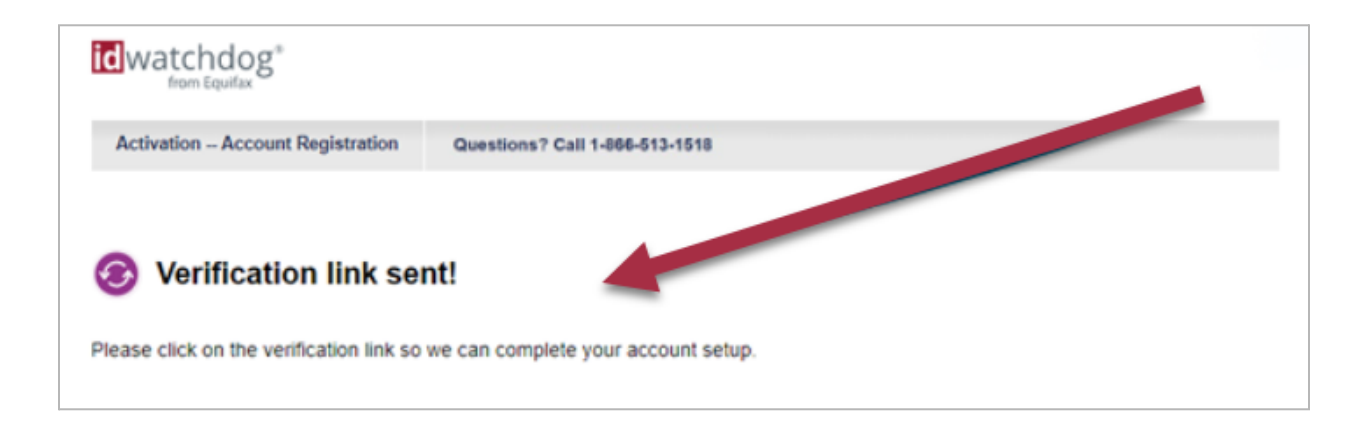

Images are examples and for information purposes only. It may vary across platforms and is subject to change.

Copyright © 2024, Equifax Inc., Atlanta, Georgia. All rights reserved. Equifax and the Equifax marks used herein are trademarks of Equifax Inc. Other product and company names mentioned herein are the property of their respective owners.

#### **Logging into Your Account**

To log in to your account, visit **idwatchdog.com**, click on **"Account Login**" in the upper right corner and select **"Consumer Login**". You may also access your dashboard directly at <u>dashboard.idwatchdog.com</u>.

| id | watchdog <sup>®</sup> | Ci                                          | ustomer Service 24/7 🛞 1-800-970-5182                                                                                                    |  |
|----|-----------------------|---------------------------------------------|----------------------------------------------------------------------------------------------------|--|
|    | Please Sign In        | Username<br>Password<br>Forg<br>Sign Up Nov | Log In<br>ot your username?   Forgot your password?<br>: have an ID Watchdog login?<br>x or Im already a customer but I don't have a login |  |
|    |                       |                                             |                                                                                                    |  |

Enter your username and password, then click "Log in".

You will now be able to view your Online Account Dashboard.

From the dashboard, you can access all of your features and customize your identity theft protection service to monitor additional personal information.

The information provided is intended as general guidance and is not intended to convey any tax, benefits, or legal advice. For information pertaining to your company and its specific facts and needs, please consult your own tax advisor or legal counsel.

Images are examples and for information purposes only. It may vary across platforms and is subject to change.